# GUÍA PARA SACAR TU REFERENCIA DE PAGO

1.- Ingresa al siguiente link:

https://cetech.slp.tecnm.mx/

y das clic en entrar

|                                                                                                    | +0 Entrar   |
|----------------------------------------------------------------------------------------------------|-------------|
|                                                                                                    |             |
| Bienvenida                                                                                                    |             |
| Bienvenido(a) al sistema de información, para comenzar presiona el en 🔀 🕪 Entrar y poporciona tus credenciales de acceso. |             |
|                                                                                                    |             |
|                                                                                                    |             |
|                                                                                                    |             |
|                                                                                                    |             |
|                                                                                                    |             |
|                                                                                                    |             |
|                                                                                                    |             |
|                                                                                                    |             |
|                                                                                                    |             |
|                                                                                                    |             |
|                                                                                                    |             |
| Convright® 2024. All rights reserved Aviso de privacidad                                                                  | Version 1.0 |

2.- Ingresa los datos con los que sacaste tu ficha.

## Ejemplo: Correo electrónico: PF20212024@slp.tecnm.mx

#### Contraseña: jnduhie

| ← → ♂ 🔄 cetechslp.tecnm.mx/login |                                                             | © ☆ 😐 : |
|----------------------------------|-------------------------------------------------------------|---------|
|                                  |                                                             |         |
|                                  |                                                             |         |
|                                  |                                                             |         |
|                                  | INSTITUTO TECNOLÓGICO<br>DE SAN LUIS POTOSÍ                 |         |
|                                  | Plataforma TecNM 5.0 Inicia sesión                          |         |
|                                  | Correo electrónico                                          |         |
| 76-                              | Contraseña                                                  |         |
|                                  | Entrar                                                      |         |
|                                  | ¿Olvidó su contraseña? Terms of use. 240022. Privacy policy |         |
|                                  |                                                             |         |
|                                  |                                                             |         |
|                                  |                                                             |         |

3.- Seleccionar el apartado de resultados.

| $\leftrightarrow$ $\rightarrow$ | C 😂 cetech.slp.tecnm.mw/home                                                                                                    | * 😐 :        |
|---------------------------------|----------------------------------------------------------------------------------------------------|--------------|
| ۲                               | E 🏶 Inicio                                                                                                    | · CELEVINEER |
| ٩                               |                                                                                                    | Inicio /     |
| Ċ                               | Panel Principal         Image: Lista de convocatorias         Convocatorias         Acceder Image: Lista de la proceso de admisión         Acceder Image: Lista de la proceso de admisión |              |
|                                 | Copyright© 2024 . All rights reserved. Aviso de privacidad                                                                                                    | Version 1.0  |

4.- Te enviara la siguiente pantalla, donde vienen tus **datos de acceso como** estudiante.

|            | <b>←</b> Regresar                                   |                                                        |             |
|------------|-----------------------------------------------------|--------------------------------------------------------|-------------|
|            | 📢 Datos del aspirante                               | <b>₹4</b> Etapas del proceso                           |             |
|            | Nombre del aspirante: DON JUAN HERNANDEZ JUAN PABLO | ✓ Paso 1: Validación de correo y cuenta de acceso      |             |
|            | Preficha: PF6532024<br>Ficha: F04622024             | ✓ Paso2: Selección de plan de estudios y pago de ficha |             |
|            |                                                     | ✓ Paso 3: Validación de pago y ficha de acceso         |             |
|            |                                                     | ✓ Paso 4: Estatus de seleccion: Aceptado               |             |
|            |                                                     | Datos de acceso como estudiante:                       |             |
|            |                                                     | Número de control: 2000                                |             |
|            |                                                     | Contraseña temporal:                                   |             |
|            |                                                     |                                                        |             |
| Copyright© | 2024 . All rights reserved. Aviso de privacidad     |                                                        | Version 1.0 |

5.- Cerrar sesión

#### 6.- Ingresar con los datos que te arrojo como estudiante

#### Ejemplo: <u>L24180600@slp.tecnm.mx</u>

### Contraseña: jeodje2j

| ← → ♂ ≝ cetech.slp.tecnm.mx/login |                                                                      | Sa 🖈 🔞 🗄 |
|-----------------------------------|----------------------------------------------------------------------|----------|
|                                   |                                                                      |          |
|                                   |                                                                      |          |
|                                   | INSTITUTO TECNOLÓGICO<br>DE SAN LUIS POTOSÍ                          |          |
|                                   | Plataforma TecNM 5.0 Inicia sesión                                   |          |
|                                   | Correo electrónico                                                   |          |
|                                   | Contraseña                                                           |          |
|                                   | Entrar<br>"Olvidó su contraseña? Terms of use. 240022 Privacy policy |          |
|                                   |                                                                      |          |
|                                   |                                                                      |          |

7.- Te arrojara la siguiente pantalla, para sacar tu referencia de pago debes ingresar al modulo de **GESTIÓN DE PAGO** como se te indica.

| ← → | C == cetech.slp.tec | .nm.mx/home                                                            |                                                                                |                                                             | 👓 🖈 😐 i  |
|-----|---------------------|------------------------------------------------------------------------|--------------------------------------------------------------------------------|-------------------------------------------------------------|----------|
| ٩   | 😑 🏾 🏠 Inicio        |                                                                        |                                                                                |                                                             |          |
| ۸   |                     |                                                                        |                                                                                |                                                             | Inicio / |
| ወ   |                     | Panel Principal                                                        |                                                                                |                                                             |          |
|     |                     | Datos de contacto<br>Modifica tus datos de contacto.                   | Datos Personales<br>Modifica tus datos personales.                             | Documentos Sube tus documentos digitales. Acceder           |          |
|     |                     | E Gestión de Pagos<br>Gestión de pagos y estados de cuent<br>Acceder → | Kardex Consulta tus calificaciones Acceder →                                   | Materias Inscritas<br>Consulta tus calificaciones Acceder → |          |
|     |                     | → Antecedente escolar Modifica tu antecedente escolar. Accede: →       | Horario de inscripción<br>Consulta la fecha y hora de inscripción<br>Acceder → | Grupos finales<br>Listado de grupos finales<br>Acceder ->   |          |
|     |                     | Grupos en preparación                                                  | 🗎 Módulo de especialidad                                                       | Evaluación docente                                          |          |

8.- Una vez que ingresaste al módulo de Gestión de pagos, te arrojara la siguiente pantalla con la referencia das clic en **ficha de pago.** 

| $\leftarrow \rightarrow$ | 😂 cetech.slp.tecnm.mx/estudiantes/cuenta_pagos                                              | * 🕑 :       |
|--------------------------|---------------------------------------------------------------------------------------------|-------------|
| ٩                        | A Inicio                                                                                    |             |
| ۸                        |                                                                                             | Inicio /    |
| ወ                        | ← Regresar                                                                                  |             |
|                          | Pagos por auto-servicio Lista de conceptos 🗧 –                                              |             |
|                          | Image: Page 1: Solitota     Image: Page 2: Page       Image: Page 2: Page     Ficha de page |             |
|                          |                                                                                             |             |
|                          |                                                                                             |             |
|                          |                                                                                             |             |
|                          |                                                                                             |             |
|                          |                                                                                             |             |
|                          | pyright© 2024 . All rights reserved. Aviso de privacidad                                    | Version 1.0 |

| ara tu<br>encia | cítibanamex🕸                                                                                                    | INSTITUTO TECNOLÓGICO DE<br>POTOSÍ FICHA DE PAG                                                                                                    | E SAN LUIS<br>GO                                                           |                                         |
|-----------------|----------------------------------------------------------------------------------------------------|----------------------------------------------------------------------------------------------------|----------------------------------------------------------------------------|-----------------------------------------|
| aria.           | Fecha impresión: lunes 03 de junio del 2024 02:17:02                                                                                                    |                                                                                                    |                                                                            |                                         |
|                 | p.m.<br>Matricula:                                                                                                    |                                                                                                    |                                                                            |                                         |
| plo:            | Nombre:                                                                                                    |                                                                                                    |                                                                            |                                         |
|                 | Concepto Fecha limite Referen                                                                                                    | ncia                                                                                                    | Firma y Sello del<br>Cajero                                                | Importe                                 |
|                 | Inscripción 2024-06-07 394707                                                                                                    | 50                                                                                                    |                                                                            | <b>\$</b> 4                             |
|                 | cífibanamex                                                                                                    |                                                                                                    |                                                                            |                                         |
|                 | cífibanamex <b>®</b>                                                                                                    |                                                                                                    |                                                                            |                                         |
|                 | cítibanamex\$                                                                                                    |                                                                                                    |                                                                            |                                         |
|                 | cítibanamex <b>\$</b><br>; <b>IMPORTANTE!</b><br>1. La referencia bancaria es única pa                                                                                                    | ara cada alumno, todo pago hecho con es                                                                                                    | sta referencia es re                                                       | egistrado al                            |
|                 | <ul> <li>cítibanamex</li> <li>;IMPORTANTE!</li> <li>1. La referencia bancaria es única pa<br/>número de control control control</li> <li>2. Es tu responsabilidad respetar las</li> </ul>                                                                                                    | ara cada alumno, todo pago hecho con es<br>fechas de pago, la institución no se hace                                                                                             | sta referencia es re<br>e responsable por (                                | egistrado al<br>depósitos               |
|                 | cftibanamex<br>iIMPORTANTE!<br>1. La referencia bancaria es única pa<br>número de control<br>2. Es tu responsabilidad respetar las<br>realizados fuera de tiempo.                                                                                                    | ara cada alumno, todo pago hecho con es<br>fechas de pago, la institución no se hace                                                                                             | sta referencia es re<br>e responsable por o                                | egistrado al<br>depósitos               |
|                 | <ul> <li>cítibanamex</li> <li>;IMPORTANTE!</li> <li>1. La referencia bancaria es única pa<br/>número de control</li> <li>2. Es tu responsabilidad respetar las<br/>realizados fuera de tiempo.</li> <li>3. Deberás realizar tu pago 48 horas</li> <li>4. Si requisers fostura con dotos fostos</li> </ul>                                                              | ara cada alumno, todo pago hecho con es<br>fechas de pago, la institución no se haco<br>hábiles antes de tu fecha de reinscripció                                                | sta referencia es re<br>e responsable por o<br>ón.                         | egistrado al<br>depósitos               |
|                 | <ul> <li>cítibanamex </li> <li>;IMPORTANTE!</li> <li>1. La referencia bancaria es única pa<br/>número de control </li> <li>2. Es tu responsabilidad respetar las<br/>realizados fuera de tiempo.</li> <li>3. Deberás realizar tu pago 48 horas</li> <li>4. Si requieres factura con datos fiso<br/>solicitarla al correo:</li> </ul>                                   | ura cada alumno, todo pago hecho con es<br>fechas de pago, la institución no se hace<br>hábiles antes de tu fecha de reinscripció<br>ales, tendrás 24 horas a partir de que rea  | sta referencia es re<br>e responsable por o<br>ón.<br>alices tu depósito p | egistrado al<br>depósitos<br>para poder |
|                 | <ul> <li>cítibanamex</li> <li>iMPORTANTE!</li> <li>1. La referencia bancaria es única pa<br/>número de control</li> <li>2. Es tu responsabilidad respetar las<br/>realizados fuera de tiempo.</li> <li>3. Deberás realizar tu pago 48 horas</li> <li>4. Si requieres factura con datos fisc<br/>solicitarla al correo:<br/>facturacion.alumnos@slp.tecnm.mx</li> </ul> | ara cada alumno, todo pago hecho con es<br>fechas de pago, la institución no se hace<br>hábiles antes de tu fecha de reinscripció<br>sales, tendrás 24 horas a partir de que rea | sta referencia es re<br>e responsable por o<br>ón.<br>alices tu depósito p | egistrado al<br>depósitos<br>para poder |